## Siga las instrucciones a continuación para registrarse en su cuenta MUD Online/eCheck recurrente.

Las instrucciones también están disponibles mediante descarga (PDF). Para completar el registro, necesitará los últimos cuatro dígitos del número de Seguro Social o número de identificación fiscal del titular principal de la cuenta y su número de cuenta MUD\* que se encuentra en su estado de cuenta actual. \*Los nuevos clientes recibirán un número de cuenta a través de un correo electrónico de confirmación o llamando al Servicio de atención al cliente.

#### 1. En la página principal, haga clic en INICIAR SESIÓN.

| CUSTOMERS | CONTRACTORS   | News          | Safety | Careers Cor | ntact Us EME  | RGENCY INFO       | 🔒 LOGIN  | Q      |
|-----------|---------------|---------------|--------|-------------|---------------|-------------------|----------|--------|
| METROPOL  | ITAN<br>TRICT | Current Custo | mers   | New Custome | ers Your Wate | r Your Natural Ga | s Your I | M.U.D. |

#### 2. Seleccione Registro de nuevo usuario

| Username / Email | NEW USER REGISTRATION              |
|------------------|------------------------------------|
| Password         | ONE TIME PAYMENT<br>RESET PASSWORD |
| LOGIN            | FORGOT / CHANGE USERNAME           |

3. Ingrese el número de cuenta/SSN/EIN del titular principal de la cuenta (últimos cuatro dígitos), haga clic en "No soy un robot" y "siguiente".

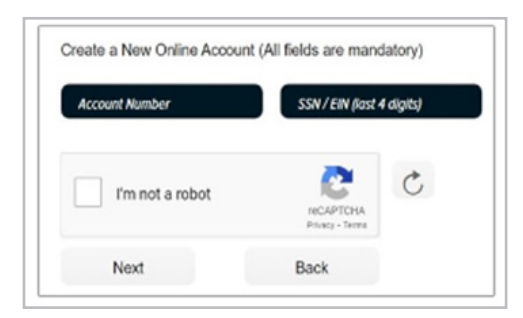

4. Ingrese la información solicitada, haga clic en "Acepto los Términos de servicio y la Política de privacidad" y "Enviar".

| Create a New Online Account (All field | s are mandatory)            |
|----------------------------------------|-----------------------------|
| First Name                             | Last Name                   |
| Enter Password                         | Confirm Password            |
| Email Address                          | Confirm Email Address       |
| I agree to the <u>Terms of Service</u> | and <u>Privacy Policy</u> . |
| Submit Clear                           | Back                        |

5. Ve a tu correo electrónico. MUD enviará un correo electrónico de activación. Haz clic en el enlace para iniciar sesión en tu cuenta nueva.

NOTA: si el correo electrónico de activación no está en la bandeja de entrada, revise la carpeta de correo no deseado.

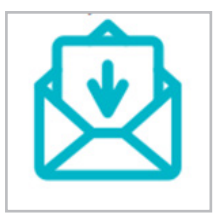

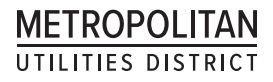

# Configuración de eCheck recurrente (pago automático):

1. Inicie sesión en su cuenta MUD dando clic en "LOGIN"

| CUSTOMERS | CONTRACTORS   | News Safe         | ty Careers Contact | Us EMERG   | SENCY INFO       | LOGINQ      |  |
|-----------|---------------|-------------------|--------------------|------------|------------------|-------------|--|
| METROPOL  | ITAN<br>TRICT | Current Customers | New Customers      | Your Water | Your Natural Gas | Your M.U.D. |  |

2. Seleccione la pestaña "Pagar mi factura" (Pay My Bill)

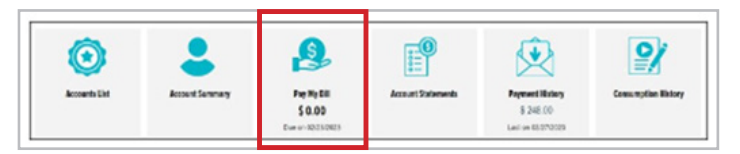

3. En el lado izquierdo, seleccione Pago Automático y siga las indicaciones solicitadas:

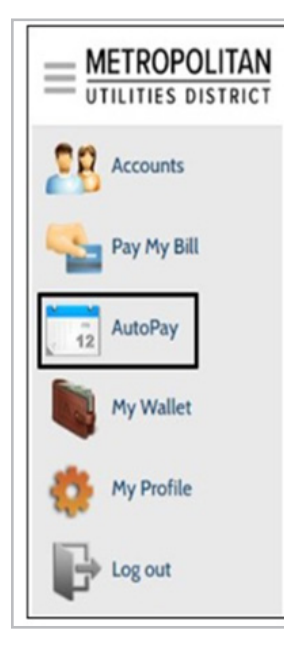

4. Haga clic en "agregar horario" (Add Schedule)

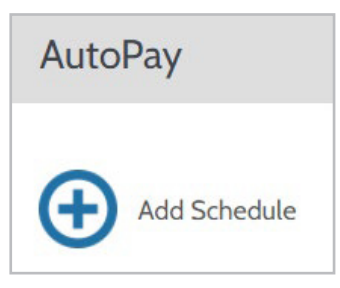

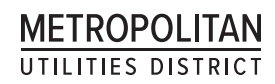

5. Seleccione o verifique que el número de cuenta MUD sea correcto y haga clic en "continuar".

| Create New AutoPay |                                         |
|--------------------|-----------------------------------------|
| Select an Account  | How to set up AutoPay                   |
| • Utility Bill #   | 1. Select the account number            |
|                    | 2. Choose your preferred payment method |
| Continue           | 3. Select "Confirm Schedule"            |

6. La primera vez que configure un método de pago, haga clic en Continuar o "Agregar nuevo" (Add new).

| Create New AutoPay > Utility Bill # |                                                                          |
|-------------------------------------|--------------------------------------------------------------------------|
| Payment Method                      | How to set up AutoPay                                                    |
| Add a Payment Method                | 1. Select the account number                                             |
| Back Continue                       | 2. Choose your preferred payment method     3. Select "Confirm Schedule" |

### 7. Al agregar un nuevo método de pago, haga clic en "Agregar nuevo" (Add new)

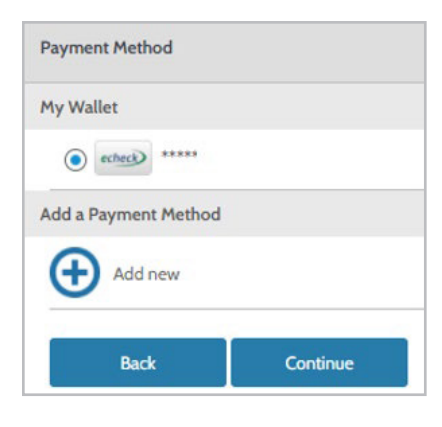

METROPOLITAN UTILITIES DISTRICT

8. Seleccione la pestaña Crédito, Débito o eCheck, complete los espacios, haga clic en "Autorizo el pago" y haga clic en "Agregar"

| Add Payment Method              |                                 |            |  |
|---------------------------------|---------------------------------|------------|--|
| Credit Debit                    | E-Check                         |            |  |
| VISA DISCU                      | TER                             |            |  |
| Card Number                     |                                 | CVV 😡      |  |
| Card number                     |                                 | CVV        |  |
| мм ~                            | YYYY                            | ~          |  |
| Card Holder Name                |                                 |            |  |
| Card holder name                |                                 |            |  |
| Click to read the Payment Autho | rization Term<br>gree to the Pa | 5<br>yment |  |
| Back                            |                                 | Add        |  |

9. En Mi Billetera (My Wallet), seleccione la cuenta bancaria eCheck o la tarjeta de crédito/débito de la que se retirarán los pagos de MUD y haga clic en "Continuar" La frecuencia se seleccionará automáticamente para retirar el monto de la factura en la fecha de vencimiento.

ATENCIÓN: Los saldos atrasados se procesarán para pagar hoy. Significa que cualquier monto facturado atrasado se retirará el mismo día automáticamente de la cuenta bancaria o del método de pago seleccionado para pagos recurrentes.

|         | it i retire | ~~     |     |       |  |
|---------|-------------|--------|-----|-------|--|
| My Wal  | let         |        |     |       |  |
| 0       | VISA        |        |     |       |  |
| 0       | -           |        | ••  |       |  |
| •       | echecy      | ••     |     |       |  |
| Add a P | ayment      | Method |     |       |  |
| Ð       | Add ne      | ew     |     |       |  |
|         | Back        |        | Con | tinue |  |

METROPOLITAN UTILITIES DISTRICT

10. Haga clic en "Al seleccionar la casilla, autoriza..."

| ayment Details                                                                                       |                                                                                                    |
|----------------------------------------------------------------------------------------------------|----------------------------------------------------------------------------------------------------|
| Frequency                                                                                            |                                                                                                    |
| <ul> <li>Bill amount on the</li> </ul>                                                               | he due date                                                                                                    |
| ATTENTION: Previously due t                                                                          | balarios will be processed for payment today.                                                                                                    |
| Payment Amount                                                                                       |                                                                                                    |
| Bill Amount                                                                                          |                                                                                                    |
| Total Amount                                                                                         |                                                                                                    |
| Bill Amount                                                                                          |                                                                                                    |
| Payment Type                                                                                         |                                                                                                    |
| Checking Account                                                                                     |                                                                                                    |
| Routing Number                                                                                       |                                                                                                    |
| ****                                                                                                 |                                                                                                    |
| Account Number                                                                                       |                                                                                                    |
| **                                                                                                   |                                                                                                    |
| View Authorization Agreeme                                                                           | nt for direct debit serment (AOI Debit),                                                                                                    |
| I authorize ACH d                                                                                    | irect debit payment (ACH Debit).                                                                                                    |
| By selecting the b<br>the account show<br>the customer por<br>Cancellation requ<br>the next schedule | or, you authorize the above scheduled payments from<br>n. This authorization is valid until you cancel it through<br>all or by calling your blier's customer service number.<br>ests must be received at least 3 business days before<br>d payment due date. |
| Back                                                                                                 | Create AutoDay                                                                                                    |

- 11. también haga clic en "Crear pago automático"
- 12. Aparecerá un cuadro de confirmación de pago automático, o que indica que configuró el pago recurrente exitosamente.

| ichedule Created |                             |
|------------------|-----------------------------|
| Confirmation #   | 8138                        |
| Payment Type     | Unity Bill                  |
| Account #        |                             |
| Payment Method   | Visa *****                  |
| Start Date       | Mar 8, 2023                 |
| Frequency        | Bill amount on the due date |
| Payment Amount   | Bill Amount                 |
| Total Amount     | Bill Amount                 |